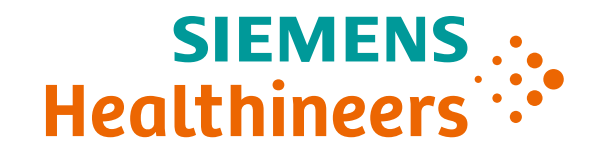

# Manual Siemens Healthineers Webshop

Siemens Healthineers Webshop im Folgenden als "Webshop" bezeichnet

### Inhaltsverzeichnis

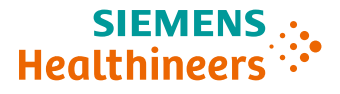

- 1. Unterscheidung der Webshops bei Registrierung
- 2. <u>Registrierung für Webshop Account vorhanden</u>
- 3. <u>Registrierung für Webshop Account erstellen</u>
- 4. <u>Aktivierung des Webshops</u>
- 5. <u>Funktionalitäten im Webshop "Home"</u>
- 6. Funktionalitäten im Webshop "Produktsuche"
- 7. Produktübersicht
- 8. Funktionalitäten im Webshop "Meine Bestellungen"
- 9. Funktionalitäten im Webshop "Warenkorb"
- 10. Funktionalitäten im Webshop "Einstellungen"
- 11. Funktionalitäten im Webshop für Admins
- 12. <u>Kauf- und Rückgabeprozess</u>
- 13. Aufgabe eines Admins Erstellen von weiteren Accounts
- 14. Aufgabe eines Admins Managen der Nutzer\*innen
- 15. Fragen zu Störungen im Webshop

### Unterscheidung der Webshops bei Registrierung

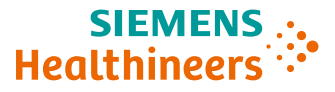

#### Zwei Webshops stehen Ihnen zur Auswahl

Registrieren Sie sich für den gewünschten Webshop-Bereich:

- 1. Produktportfolio <u>Imaging & Therapy</u> für bildgebende Systeme
- 2. Produktportfolio <u>Laboratory Diagnostics</u> für Labordiagnostik
- Es ist auch eine Anmeldung für beide Webshop-Bereiche möglich.

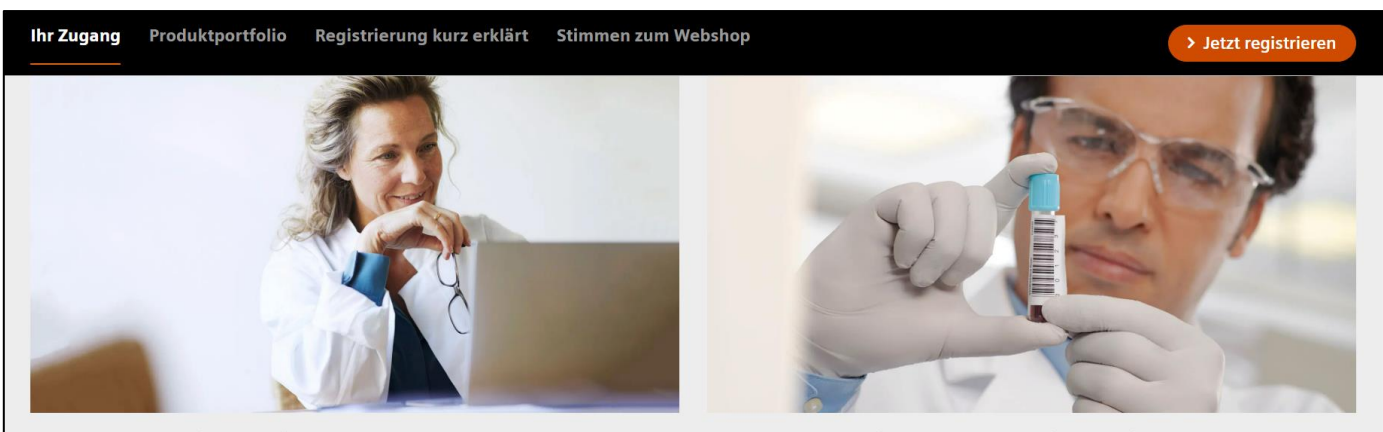

#### Produktportfolio Imaging & Therapy

Der Siemens Healthineers Webshop für Imaging & Therapy bietet eine umfangreiche Auswahl an Zubehör und Verbrauchsmaterialien für Bildgebende Systeme. Entdecken Sie dieses Produktportfolio erweitert um komplette Ultraschallsystem Packages wie dem ACUSON NX3 und dem ACUSON P500.

#### ↗ Neu registrieren (mit Kundennummer)

Zum Login

#### **Produktportfolio Laboratory Diagnostics**

Von Reagenzien bis hin zu Verbrauchsmaterialien bietet Ihnen der Siemens Healthineers Webshop für Laboratory Diagnostics ein umfangreiches Produktportfolio für die Labordiagnostik. Entdecken Sie jetzt unser erweitertes Angebot an Analysesystemen für Ihre Point-of-Care-Diagnostik.

#### Neu registrieren (mit Kundennummer)

↗ Zum Login

**~** 

### **Registrierung für den Webshop – Account vorhanden**

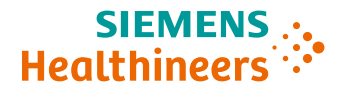

#### Falls bereits ein Account vorhanden ist:

#### → Direkter <u>Webshop Zugang</u> zum Login

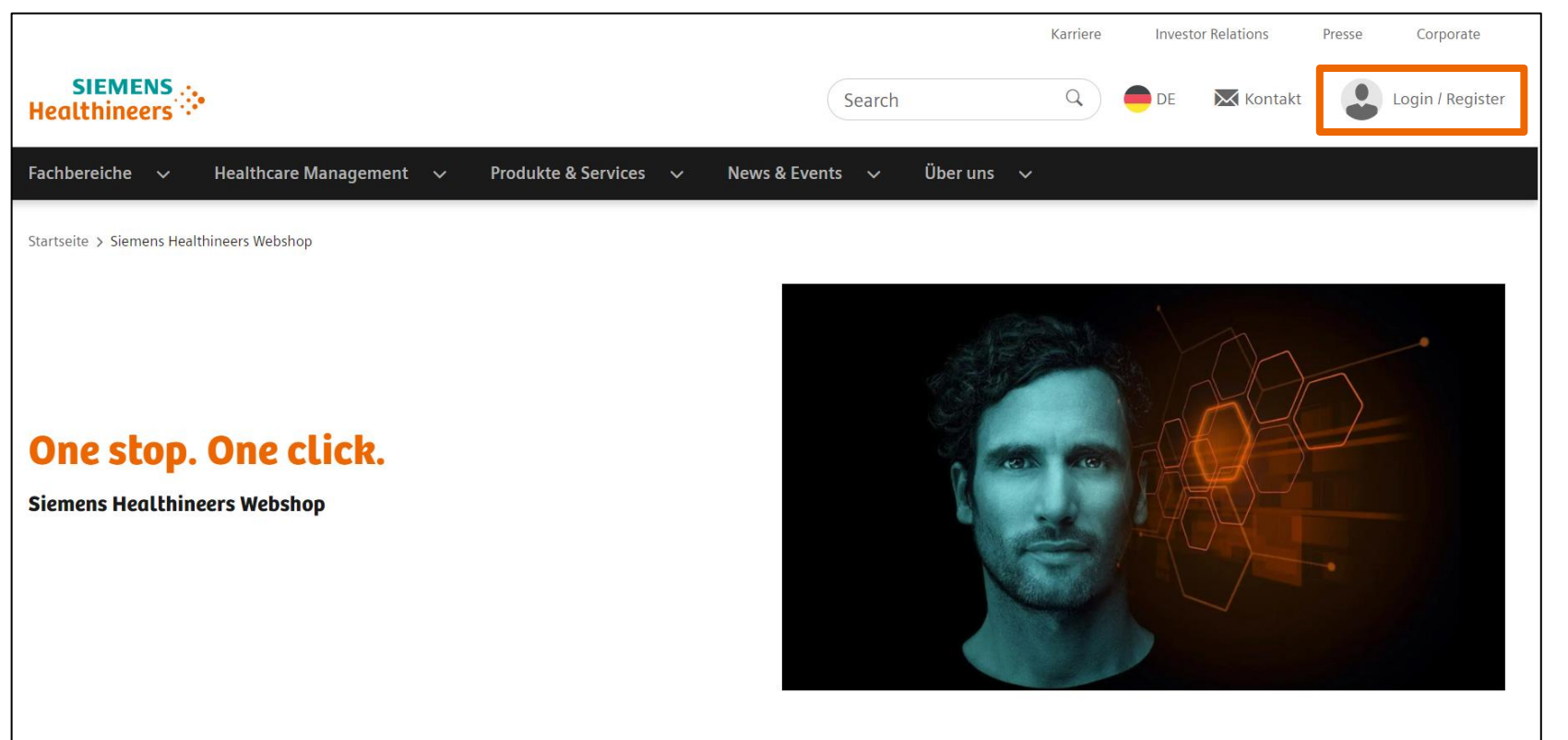

## **Registrierung für den Webshop – Account erstellen**

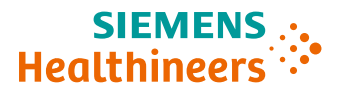

#### **Account erstellen**

Registrierung über <u>Online Services</u> für Webshop Imaging & Therapy

- Sofortige Registrierung nur mit Kundennummer möglich

   → Diese finden Sie auf
   Service-Verträgen, in E-Mails etc.
- Falls keine Kundennummer vorhanden: <u>Kundennummer</u> <u>anfordern</u>

#### Im Webshop registrieren

Für die Registrierung sind folgende Angaben erforderlich:

- Persönliche Angaben
- Service auswählen: "Webshop Imaging & Therapy (Deutschland)"
- Servicebezogene Informationen, z. B. Rolle und Berechtigungen für Webshop, Kundennummer
- Geschäftlicher Kontakt

#### **Passwort festlegen**

Nach der Registrierung können Sie ein Passwort festlegen.

### **Aktivierung des Webshops (1)**

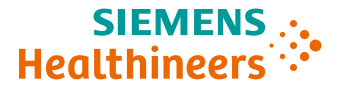

- Nach der Registrierung in Online Services erhalten Sie **Bestätigungsnachrichten**.
- Überprüfen Sie ggf. auch Ihren Spam-Ordner.
- Bitte bestätigen Sie Ihren Account über den Link in der Bestätigungsnachricht (innerhalb von 72 Stunden).

| Herzlich Willkommen im Siemens-Healthineers Webshop 🕨 Posteingang 🗙                                                                                                    |                                                                                                    |                                                                                                    |                                           |                 |  |  |  |
|----------------------------------------------------------------------------------------------------|----------------------------------------------------------------------------------------------------|----------------------------------------------------------------------------------------------------|-------------------------------------------|-----------------|--|--|--|
| ustomer Service                                                                                                    |                                                                                                    | Do., 16. Feb., 10:06                                                                                                    | ŕ                                         | :               |  |  |  |
|                                                                                                    | This email was sent to the alias EMail-Adresse by ' <u>webshop@shop-p58-uat.hcvpc.io</u> ',<br>and 33Mail forwarded it to you. To block all further emails to this alias click <u>here</u><br>Own your own domain? You can use it with a 33mail Premium Account. <u>Upgrade here</u><br>( <u>Prefer no ads? Upgrade to Premium.</u> )                                                                                                    |                                                                                                    |                                           |                 |  |  |  |
| Kunde                                                                                                    |                                                                                                    |                                                                                                    |                                           |                 |  |  |  |
| e ein Webshop-Konto erstellt.                                                                                                    |                                                                                                    |                                                                                                    |                                           |                 |  |  |  |
| inuten erhalten Sie zwecks Aktivierung dieses Kontos eine Bestätigungsnachricht von Si<br>its Zugang zu anderen Siemens Healthineers Online Services (z.B. Teamplay Fleet, Doc<br>n Sie bitte die Option "Passwort vergessen", um ein Neues zu beantragen.<br>Ihre Zugangsdaten verarbeiten, werden Sie schon in der Lage sein auf unseren Websho<br>r Aktivierung Ihres Webshop Kontos haben Sie Zugang zu allen Webshop-Funktionen üb<br>pgrade-uat.hcvpc.io/SIEMENS/dashboard?fromCS=true | emens Healthineers Online Services mit weiteren Informationen. Bitte stellen Sie sicher, dass Ihr eMail-Konto Na<br>umentation Library) haben, werden Sie keine separate Bestätigungsnachricht erhalten. In diesen Fällen bitten, wi<br>o-Katalog zuzugreifen.<br>er den folgenden Link:                                                                                                    | rhrichten von <u>noreply healthineers-id@siemens-healthineers.com</u> empfangen kann.<br>r Sie Ihre bestehenden Zugangsdaten inkl. Passwort zu nutzen. Sollten Sie Ihr Passwort                                                                                                    | vergesse                                  | in              |  |  |  |
| Aktivierungslink bestätigen                                                                                                    |                                                                                                    |                                                                                                    |                                           |                 |  |  |  |
|                                                                                                    |                                                                                                    |                                                                                                    |                                           |                 |  |  |  |
|                                                                                                    | stomer Service<br>Kunde<br>kunde<br>ein Webshop-Konto erstellt.<br>inuten erhalten Sie zwecks Aktivierung dieses Kontos eine Bestätigungsnachricht von Sie<br>its Zugang zu anderen Siemens Healthineers Online Services (z.B. Teamplay Fleet, Doci<br>1 Sie bitte die Option "Passwort vergessen", um ein Neues zu beantragen.<br>Ihre Zugangsdaten verarbeiten, werden Sie schon in der Lage sein auf unseren Webshop<br>Aktivierung Ibres Webshop-Kontos baben Sie Zugang zu allen Webshop-Funktionen üb<br>pgrade-uat hcvpc. io/SIEMENS/dashboard?fromCS=true | Istomer Service  This email was sent to the alias twittere by tytebhoo@shoor.ofS-uid horor.cliv, and StiMail forwarded it to you. To block all further emails to this alias click here Own your own domain? You can use it with a StiMail forwarded it to you. To block all further emails to this alias click here Own your own domain? You can use it with a StiMail forwarded it to you. To block all further emails to this alias click here Own your own domain? You can use it with a StiMail forwarded it to you. To block all further emails to this alias click here Own your own domain? You can use it with a StiMail forwarded it to you. To block all further emails to this alias click here Own your own domain? You can use it with a StiMail forwarded it to you. To block all further emails to this alias click here Own your own domain? You can use it with a StiMail forwarded it to you. To block all further emails to this alias click here Own your own domain? You can use it with a StiMail forwarded it to you. To block all further emails to this alias click here Own your own domain? You can use it with a StiMail forwarded it to you. To block alian StiMail forwarded it to you. To block alian StiMail forwarded it to you. To block alian StiMail forwarded it to you. To block alian StiMail forwarded it to you. To block alian StiMail forwarded it to you. To block alian StiMail forwarded it to you. To block alian StiMail forwarded it to you. To block alian StiMail forwarded it forwarded it | A che che che che che che che che che che | estores Service |  |  |  |

### **Aktivierung des Webshops (2)**

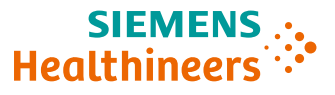

#### **Erstmalige Anmeldung**

- Mit Klicken auf den Aktivierungslink werden Sie direkt auf die Startseite des Webshops geleitet.
- Wählen Sie den Webshop für Bildgebung und Therapie.
- Bitte stimmen Sie unseren
   Datenschutzhinweisen f
  ür den Webshop zu.
- Klicken Sie auf "Einrichtung vervollständigen"
   → Die Webshop Aktivierung ist danach abgeschlossen.
- Im Anschluss ist eine Anmeldung mit E-Mail-Adresse und Passwort möglich.

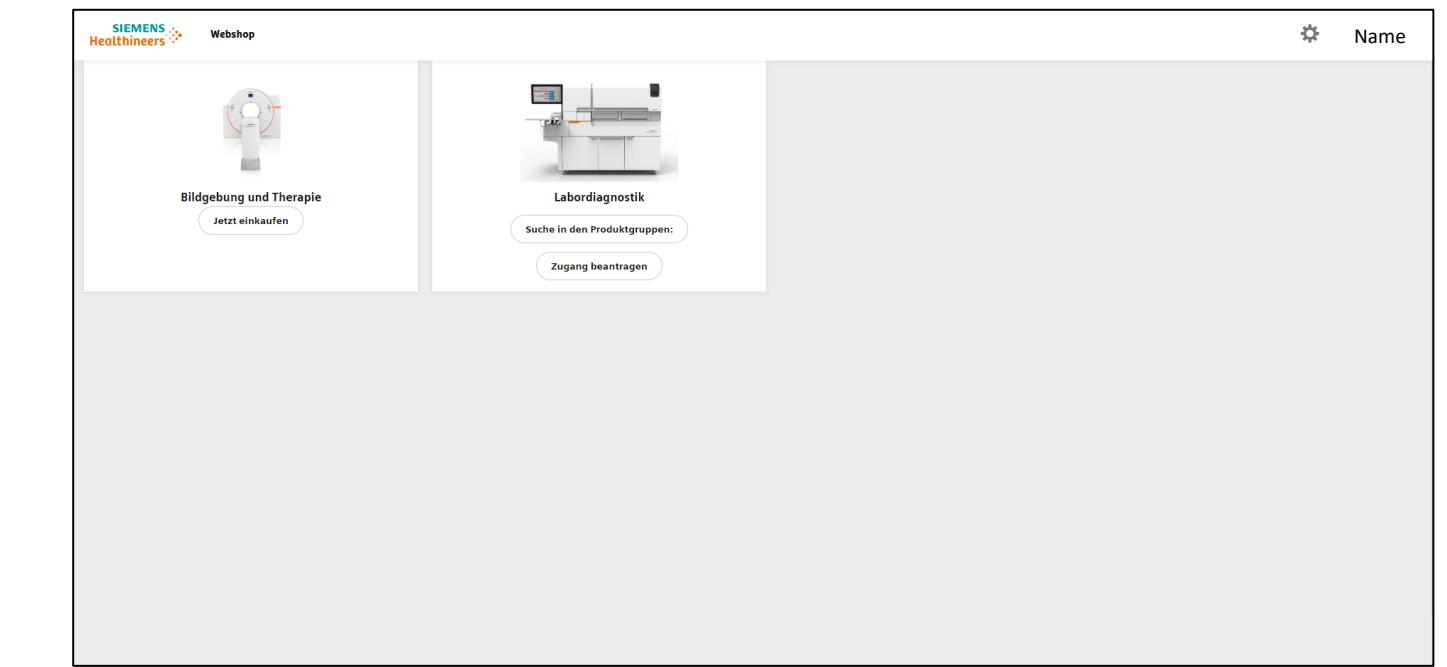

### **Aktivierung des Webshops (3)**

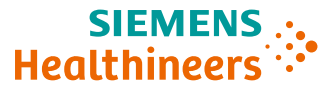

#### Wiederanmeldung

- Link zum Webshop
- Loggen Sie sich mit Ihren Login-Daten ein.
- Falls Sie Ihr Passwort vergessen haben:
   → Setzen Sie Ihr Passwort über einen Klick auf "Passwort vergessen?" zurück

| SIEMENS<br>Healthineers |                                                                                 |          | 🖠 Hilfe 🌐 Deutsch | ~ |
|-------------------------|---------------------------------------------------------------------------------|----------|-------------------|---|
|                         | E-Mail-Adresse Ändern<br>Passwort anzeigen / verstecken<br>Passwort<br>Passwort | nmeldung |                   |   |

### Funktionalitäten im Webshop – "Home"

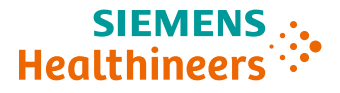

### "Home" = Startseite

- Hier können Sie nach Produkten mit Produktnamen und -nummer suchen.
- In den verschiedenen Produktgruppen ist eine Suche ebenfalls möglich.

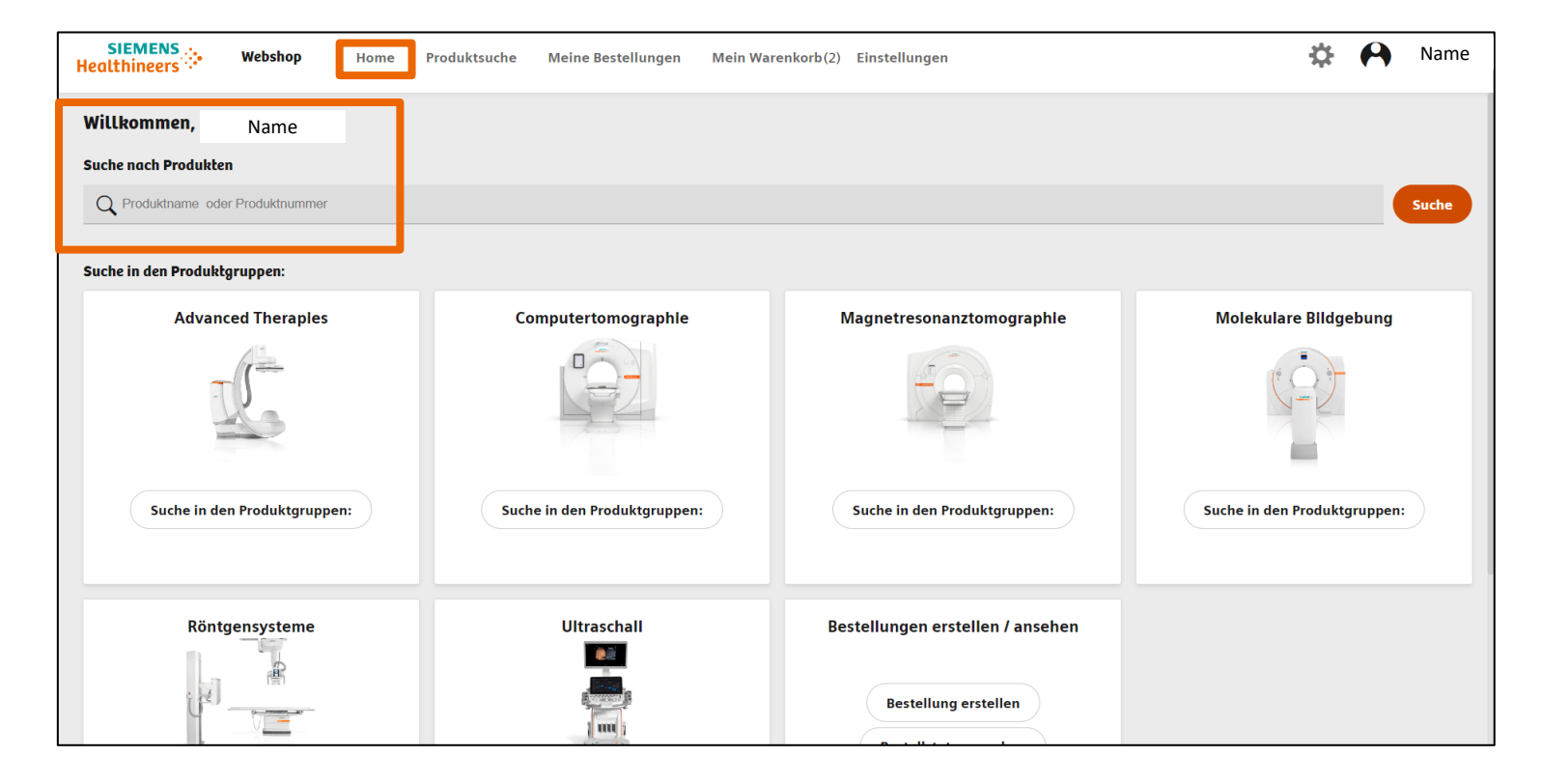

### Funktionalitäten im Webshop – "Produktsuche" (1)

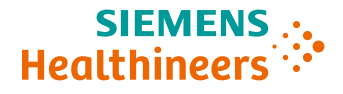

#### "Produktsuche": Suche nach Produkten

- Nutzen Sie die Filterfunktionen oder suchen Sie über die Lupe nach Produkten durch Eingabe von Produktname oder -nummer.
- Klicken Sie auf "Meine Systeme" → Hier können Sie Ihr aktuelles System auswählen. Dadurch werden die Produkte auf alle für Ihr System bestellbaren Produkte vorgefiltert, d.h. relevante Verbrauchs- und Verschleißteile sowie Zubehör.

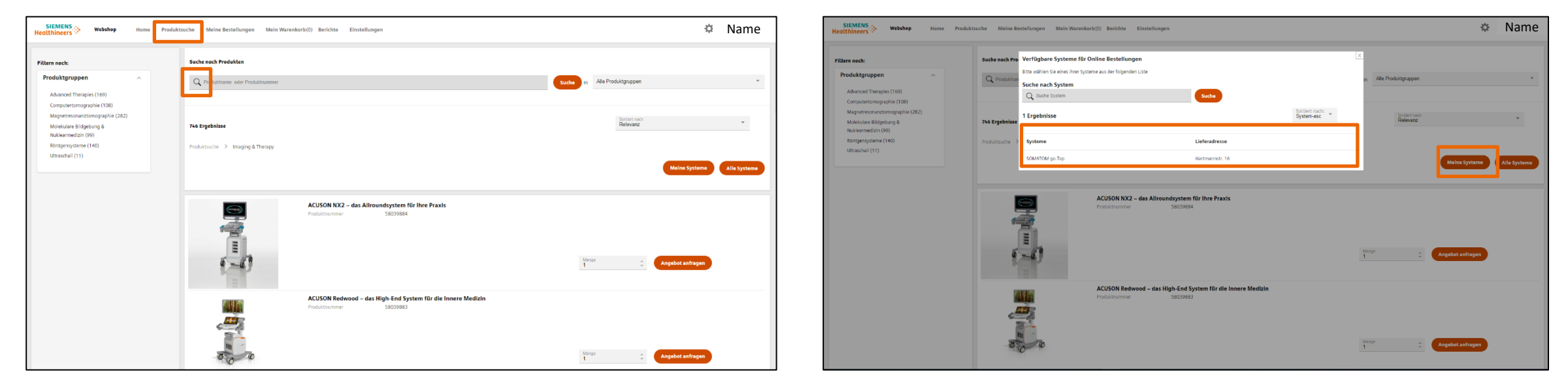

A91GER-H-002914-E3 | Customer Services Deutschland **10** Frei verwendbar © Siemens Healthineers 2024

### Funktionalitäten im Webshop – "Produktsuche" (2)

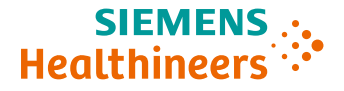

#### Erfolglose Suche nach Produktnummer oder -name:

→ Über **"hier"** können Sie das fehlende Produkt anfragen.

| SIEMENS Webshop Home Produktsuche Meine Bestellungen Mein Warenkorb(1) Berichte Einstellungen                                                                                                    | \$         | Name         |
|----------------------------------------------------------------------------------------------------|------------|--------------|
| Suche nach Produkten                                                                                                    |            |              |
| Produktname oder Produktnummer Alle Produktgruppen                                                                                                    |            | Ŧ            |
| O Ergebnisse für Bildschirm<br>Ihre eingegebene Produktnummer ist nicht im Webshopkatalog vorhanden. Klicken Sie bitte hier um uns darüber in Kenntnis zu setzen. Wir würden dann eine Aufnahme in den Webshopkatalog prüfen und uns mit Ihnen in Verbindung setzen.<br>Neue Suche starten | ne Systeme | Alle Systeme |
| ©Siemens Healthineers AG   Impressum   Datenschutz   Cookie Policy.   Webshop Nutzungsbedingungen   Allgemeine Lieferbedingungen                                                                                                    |            |              |

### Produktübersicht

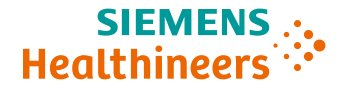

#### Produktpreise:

- Im Webshop finden Sie Produkte mit und ohne ausgewiesenen Preis.
- Sie können den Preis eines Produktes anfragen, indem Sie auf der Detailseite auf "Angebot anfragen" klicken.
- Im Anschluss erhalten Sie für das gewünschte Produkt von Siemens Healthineers ein Angebot per E-Mail.

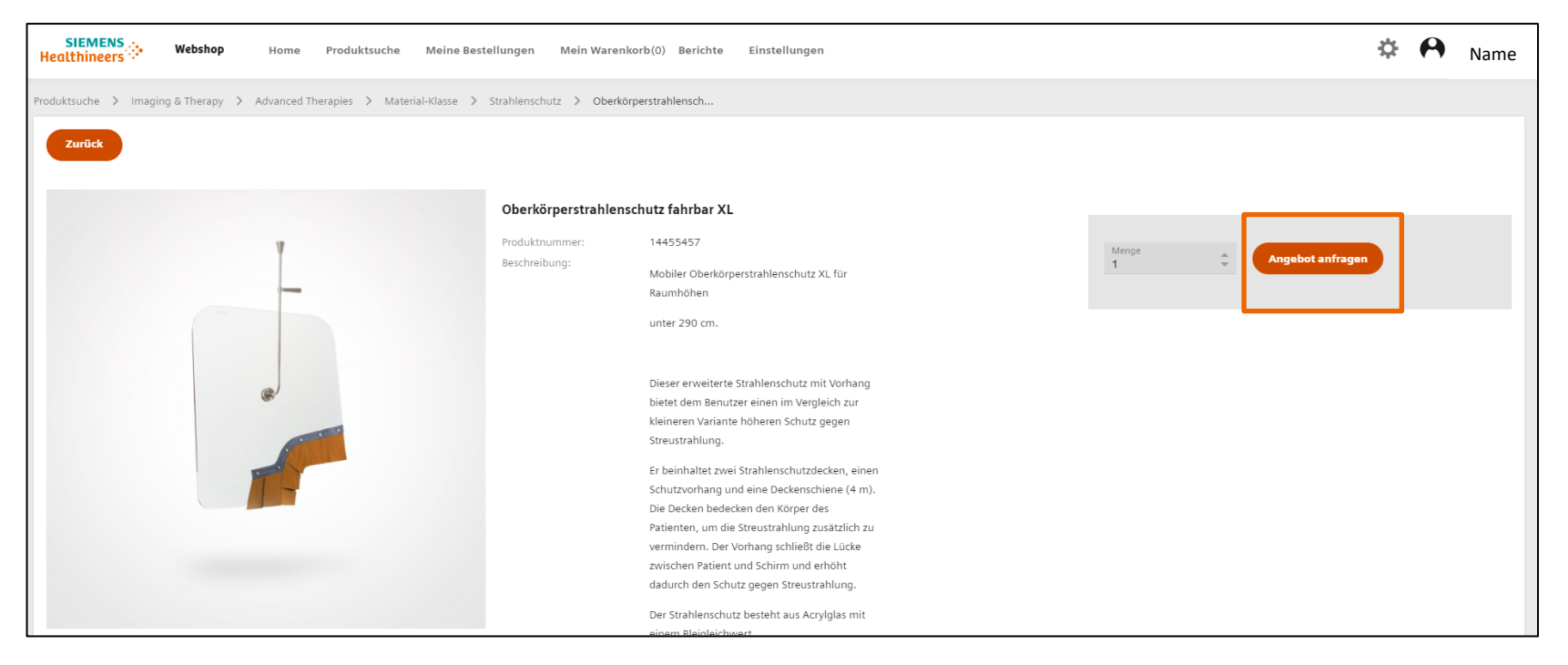

### Produktübersicht

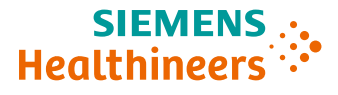

#### Produktgruppe Training & Weiterbildung

- Filtern Sie nach Online oder Präsenz in der Kategorie
- Wählen Sie zwischen 9 Trainingsformen aus: ٠

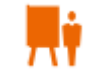

📫 Classroom Training 🏠 Clinical Workshop

**Onsite Training** 

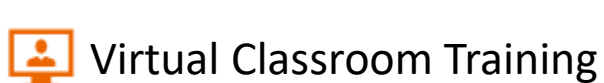

- E-Learning
- Workflow Paket
- Fellowship

**Remote Assist** 

**Remote Training** 

Sollten Sie als Kundenadmin eine andere Person zu einem Kurs anmelden, vermerken Sie Vorname, Nachname, E-Mail Adresse des/der Teilnehmer\*in im Bestellprozess in Schritt 4 "Bestellung überprüfen" in folgendem Feld:

Zusätzliche Bestellanweisunger

Bitte beachten Sie: die Menge 1 für eine Kursbuchung entspricht der Anmeldung für eine\*n Teilnehmer\*in USW.

### Funktionalitäten im Webshop – "Meine Bestellungen"

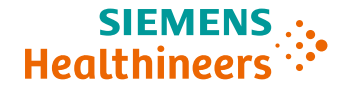

#### "Meine Bestellungen":

- Sie können den "Bestellstatus" zu aktuellen und vergangenen Bestellungen einsehen und Bestellvorlagen erstellen.
- "Bestellvorgang": Hierfür muss ein Produkt gemäß eines Produktnamens oder einer -nummer ausgewählt werden.
- Wenn Sie ein Produkt nicht finden oder Fragen zu einer Bestellung haben, kontaktieren Sie uns über das Customer Care Center (0800 311 2244): Stichwort Webshop-Probleme oder direkt per <u>E-Mail</u>.

| SIEMENS<br>Healthineers            | Webshop              | Home          | Produktsuche  | Meine Bestellungen | Mein | Warenkorb(2) Berichte Einstellungen | ⇔ | Name  |
|------------------------------------|----------------------|---------------|---------------|--------------------|------|-------------------------------------|---|-------|
| Bestellstatus                      | Bestellvorlagen      |               |               |                    |      |                                     |   |       |
| Hier erhalten Sie Inf              | formationen über Ihr | e aktuellen E | Bestellungen. |                    |      |                                     |   |       |
| Bestellbestätigung                 | gsnummer             |               |               |                    |      | Produktnummer                       |   |       |
| Ihre Bestellnumme                  | er                   |               |               |                    |      | Produktname:                        |   |       |
| Bestellungen der letzt<br>200 Tage | ten                  |               |               |                    | Ŧ    | Bestellstatus:<br>Beliebiger Status |   | Ŧ     |
| Auftraggeber Nr.                   |                      |               |               |                    | •    | Warenempfänger Nr.                  |   | *     |
| Erweiterten Fil                    | lter einblenden      |               |               |                    |      |                                     |   | Suche |
| 0 Bestellungen                     |                      |               |               |                    |      |                                     |   |       |

### Funktionalitäten im Webshop – "Meine Bestellungen"

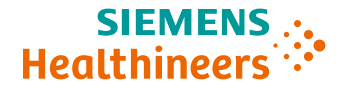

• Sie können mit einem Klick für ausgewählte Produkte direkt einen Kostenvoranschlag erstellen.

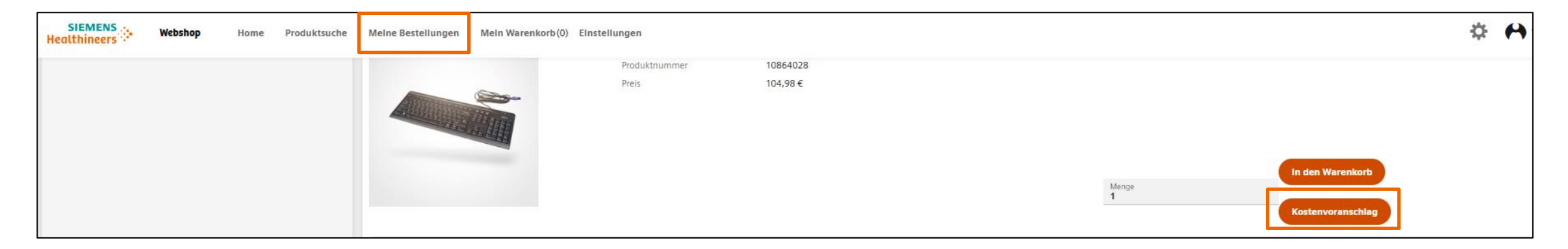

• Alle Kostenvoranschläge finden Sie unter Menüauswahl "Meine Bestellungen".

| SIEMENS<br>Healthineers | Webshop | Home | Produktsuche | Meine Bestellungen Mein Warenkorb(0) | Einstellungen          |                      |        | 📀 Artikel erfolgreich hinzugefügt zum Kostenv | roranschlag X                 |
|-------------------------|---------|------|--------------|--------------------------------------|------------------------|----------------------|--------|-----------------------------------------------|-------------------------------|
|                         |         |      |              |                                      | Produktnummer<br>Preis | 10864028<br>104,98 € |        | Hinzugefügte Artikel(1neu,1total) Menge       |                               |
|                         |         |      |              |                                      |                        |                      |        | Tastatur SYNGO (US) Symbia T<br>10864028      | 1                             |
|                         |         |      |              |                                      |                        |                      | 5<br>1 | Keng Zum Produktkatalog Kostenvoranschlag     | Zur Anzeige Kostenvoranschlag |

## Funktionalitäten im Webshop – "Meine Bestellungen" Kostenvoranschläge

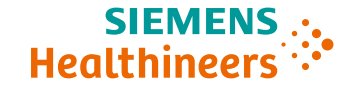

- Im Untermenü "Kostenvoranschläge" finden Sie alle erstellten Webshop-Kostenvoranschläge.
- Diese können Sie auch als Vorlagen abspeichern sowie zur internen Weiterverwendung als PDF erstellen und drucken.

| SIEMEN<br>Healthineer | . Webshop               | Home Produktsuche Meine Bestellungen     | Mein Warenkorb(0) Einstellungen     |            |                        | 🌣 🙌 Name           |
|-----------------------|-------------------------|------------------------------------------|-------------------------------------|------------|------------------------|--------------------|
| Bestellstat           | us Bestellungen Freigeb | oen Bestellvorlagen Vorlagen für Kostenv | oranschläge Kostenvoranschläge (1)  |            |                        |                    |
| 1 Produkt (           | 1 Einzelstück)          |                                          |                                     |            |                        |                    |
| Pr                    | oduktnummer             | Produktname                              | Kategorie                           | Menge      | Einzelpreis            | Prels              |
| □ 10                  | 864028                  | Tastatur SYNGO (US) Symbia T             | Zubehör                             | Menge<br>1 | €                      | 104,98 €           |
|                       |                         |                                          |                                     |            |                        |                    |
|                       |                         |                                          |                                     |            | Zwischensumme          | 104,98 €           |
|                       |                         |                                          |                                     |            |                        | 0,00 €             |
|                       |                         |                                          |                                     |            | Gesamt (exkl. Steuern) | 104,98 €           |
| Ausgew                | ählte Produkte löschen  | Warenkorb verwerfen Kostenvora           | nschlag speichern und PDF erstellen |            |                        | Zum Produktkatalog |

### Funktionalitäten im Webshop – "Warenkorb"

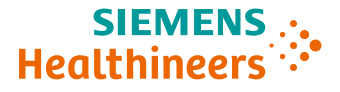

#### "Warenkorb":

- Hier finden Sie Ihre ausgewählten Produkte und können Ihren Bestellvorgang abschließen.
- Außerdem können Sie den Warenkorb über die Suchfunktion (Lupe) mit weiteren Produkten befüllen.

| SIEM<br>Healthin | IENS Webshop                | Home Produktsuche           | Meine Bestellungen | Mein Warenkorb(1) Berichte Einstellungen | X Name                         |
|------------------|-----------------------------|-----------------------------|--------------------|------------------------------------------|--------------------------------|
|                  | 1                           |                             | 2                  | 3                                        |                                |
| 1 Produ          | Warenkorb                   | Rech                        | nungsinformationen | Versandinformationen                     | Bestellung überprüfen          |
| IFIOU            | Produktnummer               | Produktname                 | Kategorie          | Zusätzliche Information ? Menge          | Preis                          |
|                  | 10165525                    | Kopfhalter                  | Zubehör            | Menge<br>1                               | ÷ 1.334,52 € Î                 |
| Q P              | roduktname oder Produktnumm | er                          |                    | Menge                                    | Warenkorb ?                    |
| Best             | tellvorlage laden A         | ls Bestellvorlage speichern | ? Ausgewähl        | te Produkte löschen Export • Wa          | renkorb verwerfen              |
|                  |                             |                             |                    | Zum                                      | Produktkatalog Zur Kasse gehen |

### Funktionalitäten im Webshop – "Einstellungen" (1)

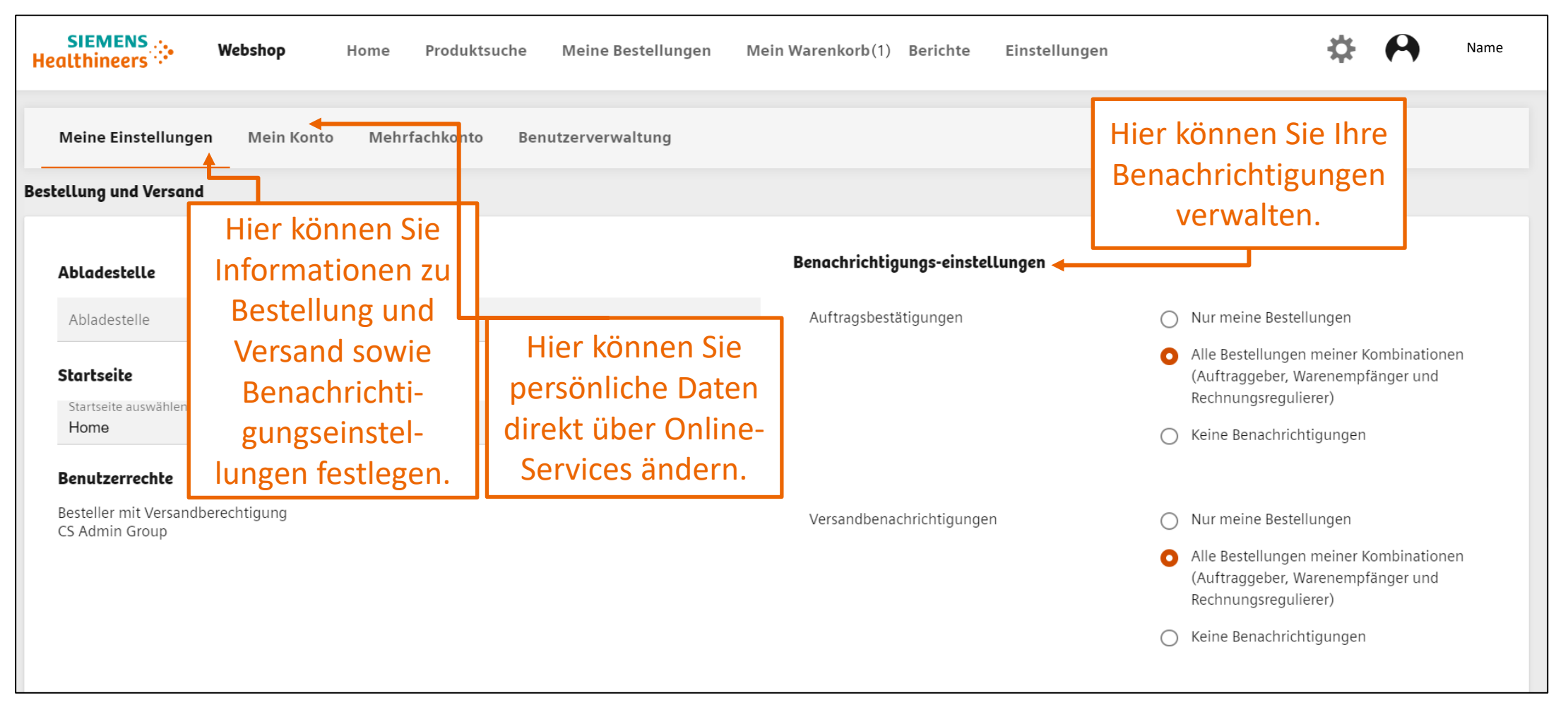

SIEMENS

Healthineers

## Funktionalitäten im Webshop – "Einstellungen" (2)

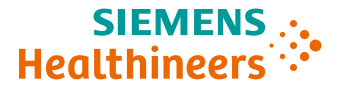

### Änderung der Sprache

Klicken Sie auf das "Rad" links oben neben Ihrem Namen.

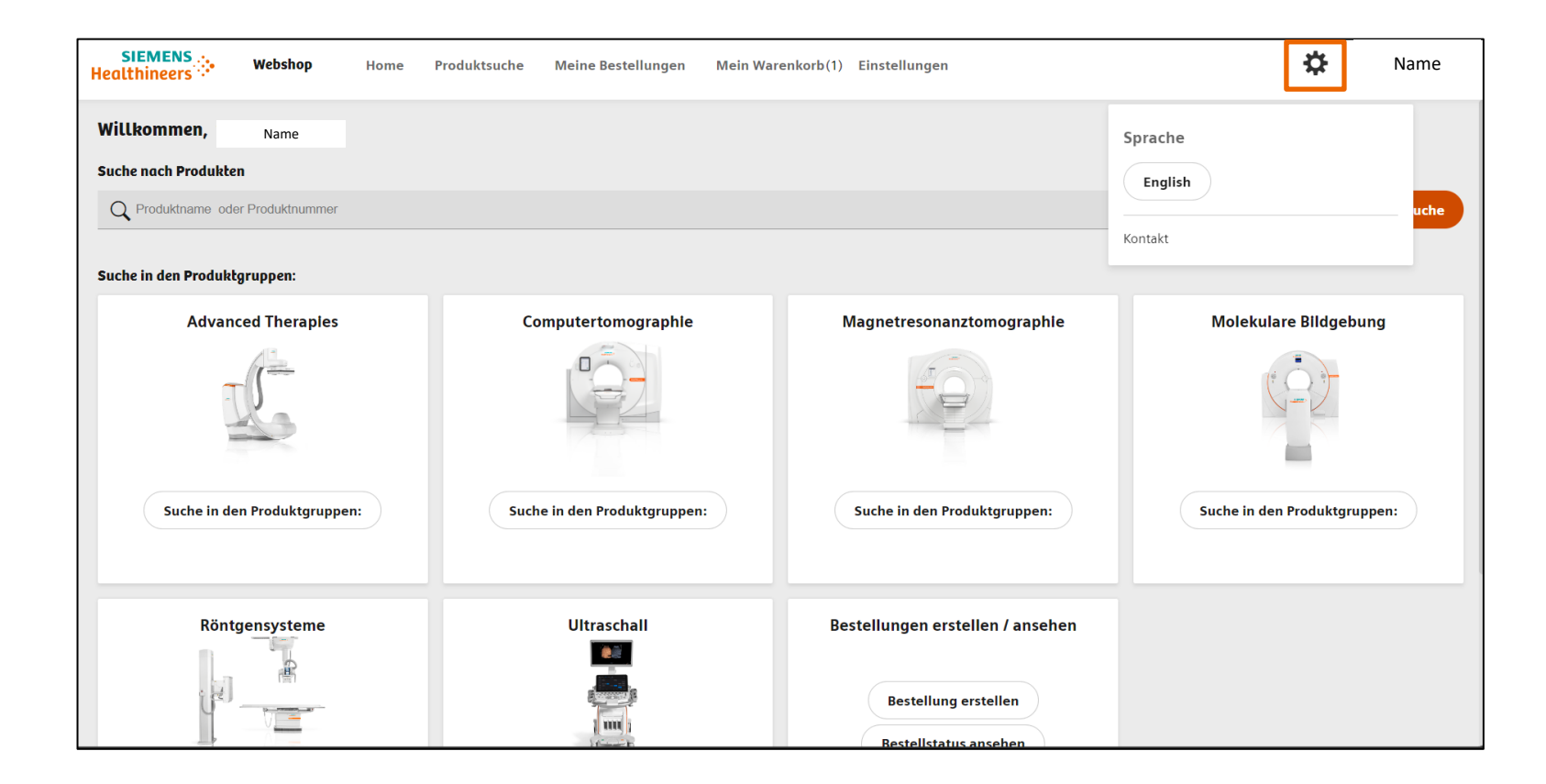

### Kauf- und Rückgabeprozess

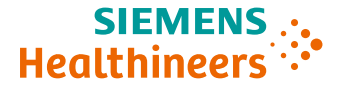

#### Kaufprozess

- Hierzu müssen Sie eingeloggt sein.
- Legen Sie das gewünschte Produkt in den Warenkorb.
- Klicken Sie auf den "Warenkorb" und dort auf "Zur Kasse gehen".
- Im Anschluss werden Sie gebeten, Ihre Rechnungs-, Versandinformationen sowie Ihre Bestellung zu überprüfen.

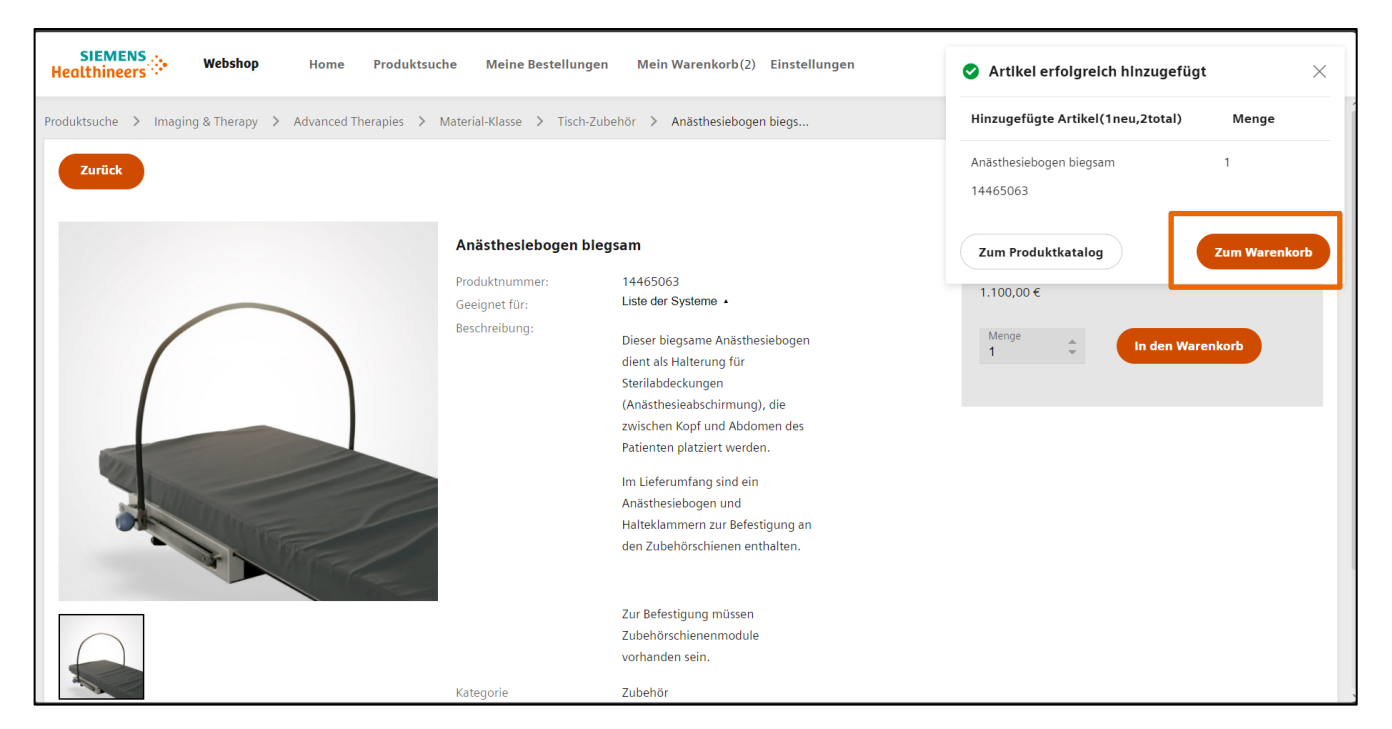

### Rückgabeprozess

• Im Falle einer **Falschbestellung** oder einer **Rückgabe** lesen Sie alle Details unter <u>Allgemeine</u> <u>Lieferbedingungen Webshop Siemens Healthineers – Deutschland.</u>

### Funktionalitäten im Webshop für Admins

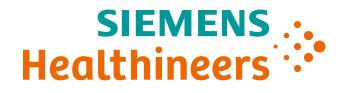

#### Zusätzliche Rechte und Funktionalitäten als Admin:

- Sie finden unter **"Berichte"**:
  - "Benutzerübersicht"
  - "Bestellbericht"
  - "Monatlicher Bericht"

#### Aufgaben des Admins:

 Erstellung und Verwaltung von weiteren Nutzer\*innen

| SIEMENS<br>Healthineers | Webshop       | Home   | Produktsuche     | Meine Bestellungen | Mein \ | Warenkorb(1) Berichte | Einstellungen | ≎ | Name  |
|-------------------------|---------------|--------|------------------|--------------------|--------|-----------------------|---------------|---|-------|
| Benutzerübersicht       | Bestellberich | t Mona | atlicher Bericht |                    |        |                       |               |   |       |
| Vorname                 |               |        |                  |                    |        | Auftraggeber Nr.      |               |   |       |
| Nachname                |               |        |                  |                    |        | Warenempfänger Nr.    |               |   |       |
| E-Mail                  |               |        |                  |                    |        |                       |               |   |       |
| Nur Siemens Benu        | utzer         |        |                  |                    |        |                       |               |   |       |
|                         |               |        |                  |                    |        |                       |               |   | Suche |
|                         |               |        |                  |                    |        |                       |               |   |       |
|                         |               |        |                  |                    |        |                       |               |   |       |
|                         |               |        |                  |                    |        |                       |               |   |       |
|                         |               |        |                  |                    |        |                       |               |   |       |

A91GER-H-002914-E3 | Customer Services Deutschland **21** Frei verwendbar © Siemens Healthineers 2024

### Aufgabe eines Admins – Erstellen von weiteren Accounts (1)

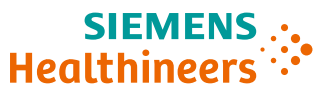

- Unter **"Einstellungen"** finden Sie die **"Benutzerverwaltung"**.
- Über **"Neue Benutzer registrieren"** werden Sie auf die Seite von Online Services geleitet. Hier können Sie weitere Nutzer\*innen-Konten direkt erstellen.

| SIEMENS Webshop Home Produktsuche Meine Bestellungen Mein Warenkorb(0) Berichte Einstellungen | Name Name              |
|-----------------------------------------------------------------------------------------------|------------------------|
| Meine Einstellungen Mein Konto Mehrfachkonto Benutzerverwaltung                               |                        |
| Neuen Benutzer registrieren                                                                   |                        |
| Suche                                                                                         | Auftraggeber Nr.       |
| Rechnungsregulierer Nr.                                                                       | Warenempfänger Nr.     |
|                                                                                               | Rechnungsempfänger Nr. |
|                                                                                               | Nur Siemens Benutzer   |
|                                                                                               | Suche                  |

#### A91GER-H-002914-E3 | Customer Services Deutschland 23 Frei verwendbar © Siemens Healthineers 2024

### Aufgabe eines Admins – Erstellen von weiteren Accounts (2)

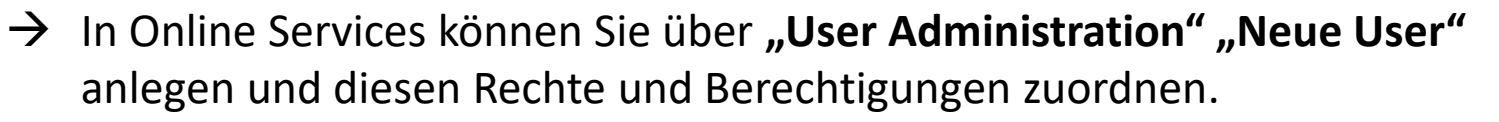

- Vervollständigen Sie die "Profilangaben" und Informationen zum "Geschäftlichen Kontakt".
- Wählen Sie unter "WEBSHOP" die passenden "Rechte" aus.
- Nach "Abschicken" der Registrierung erhält der/die neue Webshop-Nutzer\*in an die angegebene E-Mail-Adresse einen Aktivierungslink (Aktivierung innerhalb von 5 Tagen notwendig).
- Im Anschluss kann der/die neue Webshop-Nutzer\*in E-Mail/Passwort festlegen und muss das Webshop Profil vervollständigen sowie den Nutzungsbedingungen zustimmen.

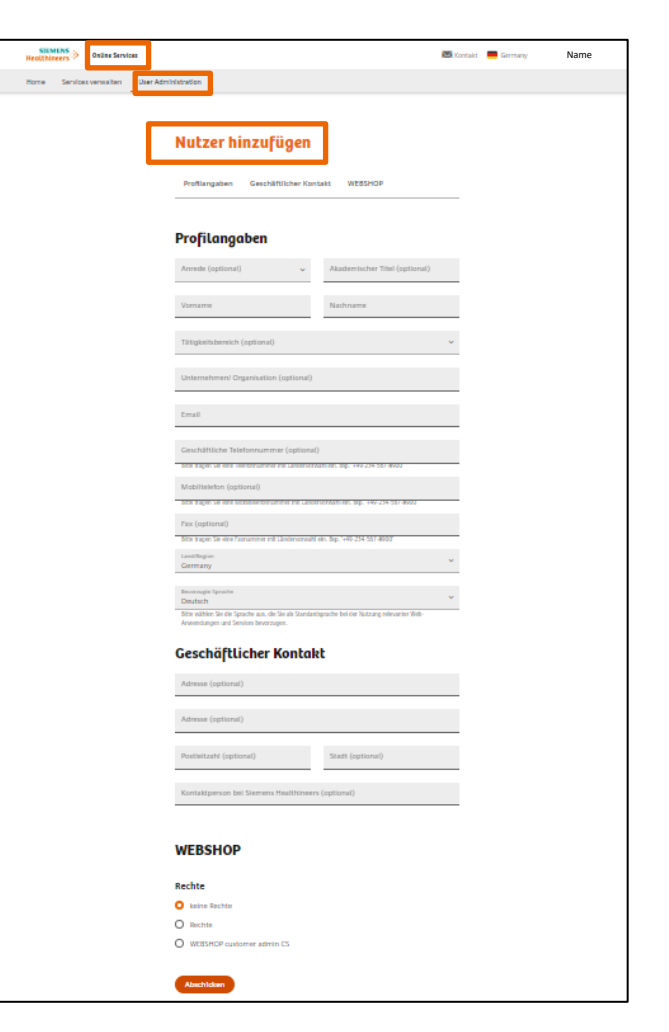

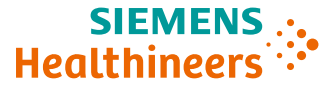

## Aufgabe eines Admins – Erstellen von weiteren Accounts (3) (Rolle und Berechtigungen zuweisen)

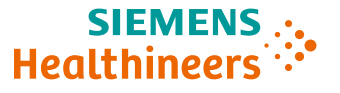

- → In Online Services über "User
   Administration" können Sie bestehenden
   Usern Rollen und Berechtigungen für den
   Webshop zuweisen.
- → Hierzu suchen Sie nach einem vorhandenen User in der Suchleiste.

Wählen Sie Rechte/keine Rechte und Berechtigungen aus:

- 1) Order Creation needing Approval (Nutzer gibt Kaufanfragen frei)
- 2) Order Submission (Nutzer kann Bestellungen selbst aufgeben)
- 3) Read Only

(Nutzer hat nur lesende Rechte)

| SIEMENS<br>Healthineers Online Services                                           |          | 🔀 Kontakt 🛛 💻 Germany | Name       |
|-----------------------------------------------------------------------------------|----------|-----------------------|------------|
| Home Services verwalten User Administration                                       |          |                       |            |
| Q       Usernamen oder E-mail addresse ei       Nutzer filtern<br>Zeige alle User | • Suchen |                       | Neuer User |
|                                                                                   |          |                       |            |

| WEBSHOP: Rechte                                          |  |
|----------------------------------------------------------|--|
| 🔿 keine Rechte                                           |  |
| O Rechte                                                 |  |
|                                                          |  |
| RIGHT                                                    |  |
| User with Order Creation needing Approval for Webshop CS |  |
| User with Order Submission for Webshop CS                |  |
| User with Read Only permissions for Webshop CS           |  |
|                                                          |  |
|                                                          |  |

## Aufgabe eines Admins – Erstellen von weiteren Accounts (4)

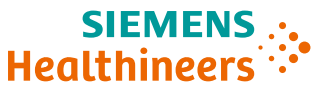

Nachdem Sie die Registrierung abgeschickt haben, erhält der/die Nutzer\*in an die angegebene E-Mail Adresse einen Aktivierungslink, den er/sie innerhalb von 5 Tagen anklicken kann.

| 1 | SIEMENS .<br>Healthineers                                                                                                    | >                                              | -                                | Germany 🔀 Kontak    | t 🔘 Kunden Admin | *                    |         |      |  |  |  |
|---|----------------------------------------------------------------------------------------------------|------------------------------------------------|----------------------------------|---------------------|------------------|----------------------|---------|------|--|--|--|
| I | Meine Services Alle Ser                                                                                                    | vices User Administration                      |                                  |                     |                  |                      |         |      |  |  |  |
|   |                                                                                                    |                                                |                                  |                     |                  |                      |         |      |  |  |  |
|   | Eine Bestätigungsemail wird nun an KlaraKunde.SHSWebshop@spamgourmet.com verschickt um zu überprüfen, dass × es sich um eine korrekte Mailadresse handelt.                                                                                                    |                                                |                                  |                     |                  |                      |         |      |  |  |  |
|   | <ul> <li>Bitte überprüfen Sie<br/>Bestätigungsnachri</li> </ul>                                                                                                    | e Ihren Posteingang und klicken Sie ir<br>cht. | nnerhalb von 5 Kalendertagen a   | uf den Link in der  |                  |                      |         |      |  |  |  |
|   | <ul> <li>Falls Sie nicht antwo<br/>werden.</li> </ul>                                                                                                    | orten wird Ihr Konto <b>nicht aktiviert u</b>  | nd Ihre Registrierung aus Sicher | rheitsgründen gelös | scht             |                      |         |      |  |  |  |
|   | <ul> <li>Suchen Sie nach einer Email mit dem Absender "contact.healthcare@siemens.com" und dem Betreff "Aktivierung<br/>Ihres Siemens Healthineers Online Services Accounts"</li> <li>(Diese Aktivierungsemail kann sich in Ihrem Spam-Ordner befinden. Bitte überprüfen Sie diesen, falls Sie die Email<br/>nicht in Ihrem Posteingang finden.)</li> </ul> |                                                |                                  |                     |                  |                      |         |      |  |  |  |
| l | Jsernamen oder E-mail a                                                                                                    | ddresse eingeben                               | Suchen                           |                     | Zeige alle User  |                      | Neuer U | lser |  |  |  |
|   |                                                                                                    |                                                |                                  |                     |                  |                      |         |      |  |  |  |
|   | Name 🗧                                                                                                    | Email 🗧                                        | Unternehmen/<br>Organisation \$  | Land 🗧              | Funkt            | ionen                | State   |      |  |  |  |
| _ | > Kunde Test                                                                                                    | TestKunde.SHSWebshop@s<br>pamgourmet.com       |                                  | Germany             | WebSh<br>Websh   | op used for<br>op CS | Active  |      |  |  |  |
|   | (1 of 1) () (-) (1) (+) (>)                                                                                                    |                                                |                                  |                     |                  |                      |         |      |  |  |  |

A91GER-H-002914-E3 | Customer Services Deutschland 25 Frei verwendbar © Siemens Healthineers 2024

### **Aktivieren des (Admin) Webshop-Accounts (1)**

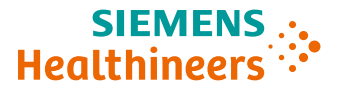

#### Bestätigung des Aktivierungslinks

Nach Zugriff auf den Webshop → Erhalt einer automatisch generierten E-Mail mit dem Aktivierungslink.

"Bitte klicken Sie zeitnah auf den Aktivierungslink!"

| ktivierung Ihres Siemens Healthineers Online Se                                                                          | rvices Accounts (kundenadmin: message 1 of 3)                                                                                                    |
|----------------------------------------------------------------------------------------------------|----------------------------------------------------------------------------------------------------|
| C contact.healthcare@siemens.com<br>To Okundenadmin.shswebshop@spamgourmet.com<br>ned By support.entitlement@siemens.com |                                                                                                    |
| If there are problems with how this message is displayed, click here to view it in a web br                              | rowser.                                                                                                    |
|                                                                                                    |                                                                                                    |
|                                                                                                    | SIEMENS                                                                                                    |
|                                                                                                    | Aktivierung Ihres Siemens Healthineers Online                                                                                                    |
|                                                                                                    | Services Accounts                                                                                                    |
|                                                                                                    | Sehr geehrte(r) Kunden Admin,                                                                                                    |
|                                                                                                    | diese Email erhalten Sie aufgrund Ihrer Anfrage für Ihren Online Services Account.<br>Um Ihren Account zu aktivieren, klicken Sie bitte innerhalb von 120 Stunden auf den<br>unten eingefügten Aktivierungslink:                                                                                                    |
|                                                                                                    | Datenschutzhinweis:<br>Mit der Aktivierung ihres Accounts bestätigen Sie, dass Sie die Nutzungsbedingungen<br>( <u>https://www.healthcare.siemens.de/terms-of-use/</u> ) und die Hinweise zum<br>Datenschutz ( <u>https://www.healthcare.siemens.de/siemens-website-privacy-policy/</u> )<br>gelesen haben und damit einverstanden sind.                          |
|                                                                                                    | Meinen Account aktivieren                                                                                                    |
|                                                                                                    | (Wenn der Link nicht funktionieren sollte, kopieren Sie ihn bitte in die Adresszeile<br>ihres Internet Browsers.)<br>https://rc.entitlement.siemens.com/PasswordManagement/activate/password?<br>Design=customer.healthcare. xiaweb&id=d7925486-f15a-446-58rd-<br>a498f94c78f7&kev=Nik1MzM2Nrl3NTM3NDAxOTkzMg==&LOCALE=de_DE                                      |
|                                                                                                    | Die nächsten Schritte:<br>Um die Aktivierung Ihres Accounts abzuschliessen, müssen Sie noch Ihr Passwort<br>setzen. Beachten Sie bitte, dass Sie dieses Passwort sicher ablegen. Sie werden es<br>gemeinsam mit Ihrem Benutzernamen benötigen um sich in Zukunft bei Online<br>Services anmelden zu können. Ihr Benutzername ist Ihre Email-Adresse, die Sie auch |

### **Aktivieren des (Admin) Webshop-Accounts (2)**

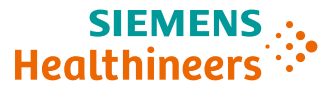

#### **Auswahl des Passworts**

- Sollten Sie kein Passwort f
  ür die Siemens Online Services haben: Geben Sie bitte ein Passwort ein und best
  ätigen Sie es.
- Sollten Sie Ihr Passwort vergessen haben, können Sie ein neues Passwort beantragen.

| SIEME<br>Healthine | NS                                                                                                    | ×                                                                                                    |
|--------------------|----------------------------------------------------------------------------------------------------|----------------------------------------------------------------------------------------------------|
|                    | Siemens Authentication Service<br>Ein Anmeldeaccount wurde für Sie erstellt. Sie könner<br>verwenden, die eine Anmeldung erfordern.                                  | diesen Account für Siemens Internetseite                                                                              |
|                    | Bitte aktivieren Sie Ihren Account durch Vergabe un<br>Hinweis: Die Anlage des Accounts wurde eventuell nic<br>wenden Sie sich bitte direkt an den Ihnen bekannten / | <b>nd Bestätigung eines Passwortes.</b><br>ht durch Sie selbst veranlasst. Bei Fragen<br>Ansprechpartner bei Siemens. |
|                    | •••••                                                                                                    | Das neue Passwort muss den folgenden Regeln<br>entsprechen:                                                           |
|                    |                                                                                                    | 🛷 nur ASCII Zeichen                                                                                                   |
|                    |                                                                                                    | 🛷 mindestens einen Kleinbuchstaben                                                                                    |
|                    | •••••                                                                                                    | 🛹 mindestens einen Grossbuchstaben                                                                                    |
|                    |                                                                                                    | 🛷 mindestens eine Zahl                                                                                                |
|                    |                                                                                                    | 🛹 mindestens ein Sonderzeichen                                                                                        |
|                    | Password anzeigen                                                                                                    | 🛹 mindestens 12 Zeichen                                                                                               |
|                    |                                                                                                    | 🖋 Übereinstimmung der Passwörter                                                                                      |
|                    | heues Passwort speichern                                                                                                    | Wichtig: Es werden weitere Kontrollen durchgeführt                                                                    |
|                    | 20                                                                                                    | wenn Sie auf "neues Passwort speichern" klicken.                                                                      |
|                    |                                                                                                    |                                                                                                    |
|                    |                                                                                                    |                                                                                                    |
|                    |                                                                                                    |                                                                                                    |
|                    |                                                                                                    |                                                                                                    |

### **Aktivieren des (Admin) Webshop-Accounts (3)**

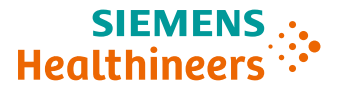

#### Profilangaben

Überprüfen der Daten in den Online Services
 → Klicken Sie hierfür auf Ihren Namen und wählen Sie im Anschluss "Mein Profil" aus.

Es ist nicht erforderlich, dass Ihr Profil vollständig ist!

| SIEMENS Online Services | 🔀 Kontakt 🛛 💻 Germany                | MM Name                       |
|-------------------------|--------------------------------------|-------------------------------|
| Home Services verwalten |                                      | Services verwalten            |
|                         |                                      | Mein Profil                   |
| Services verwalten      |                                      | Abmelden                      |
| Services verwatten      |                                      |                               |
| _                       | Mein Profil                          |                               |
|                         | Profilangaben Geschäftlicher Kontakt | Servicebezogene Informationen |
|                         | Profilangaben                        |                               |
|                         | Akademischer Titel (                 | Akademischer Titel (optional) |
|                         | Vorname (optional)                   | Nachname (optional)           |
|                         | Tätigkeitsbereich (optional)         | ~                             |
|                         | Unternehmen/ Organisation (optional) |                               |
|                         | Email (optional)                     |                               |

A91GER-H-002914-E3 | Customer Services Deutschland 28 Frei verwendbar © Siemens Healthineers 2024

## **Aktivieren des (Admin) Webshop-Accounts (4)**

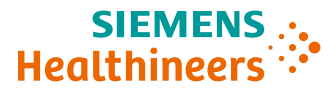

#### Abschluss der Registrierung

- Gehen Sie zum Webshop und klicken Sie auf "Home" und anschließend auf "Meine Services".
- Folgen Sie den beschriebenen Schritten, um Ihre Registrierung abzuschließen.

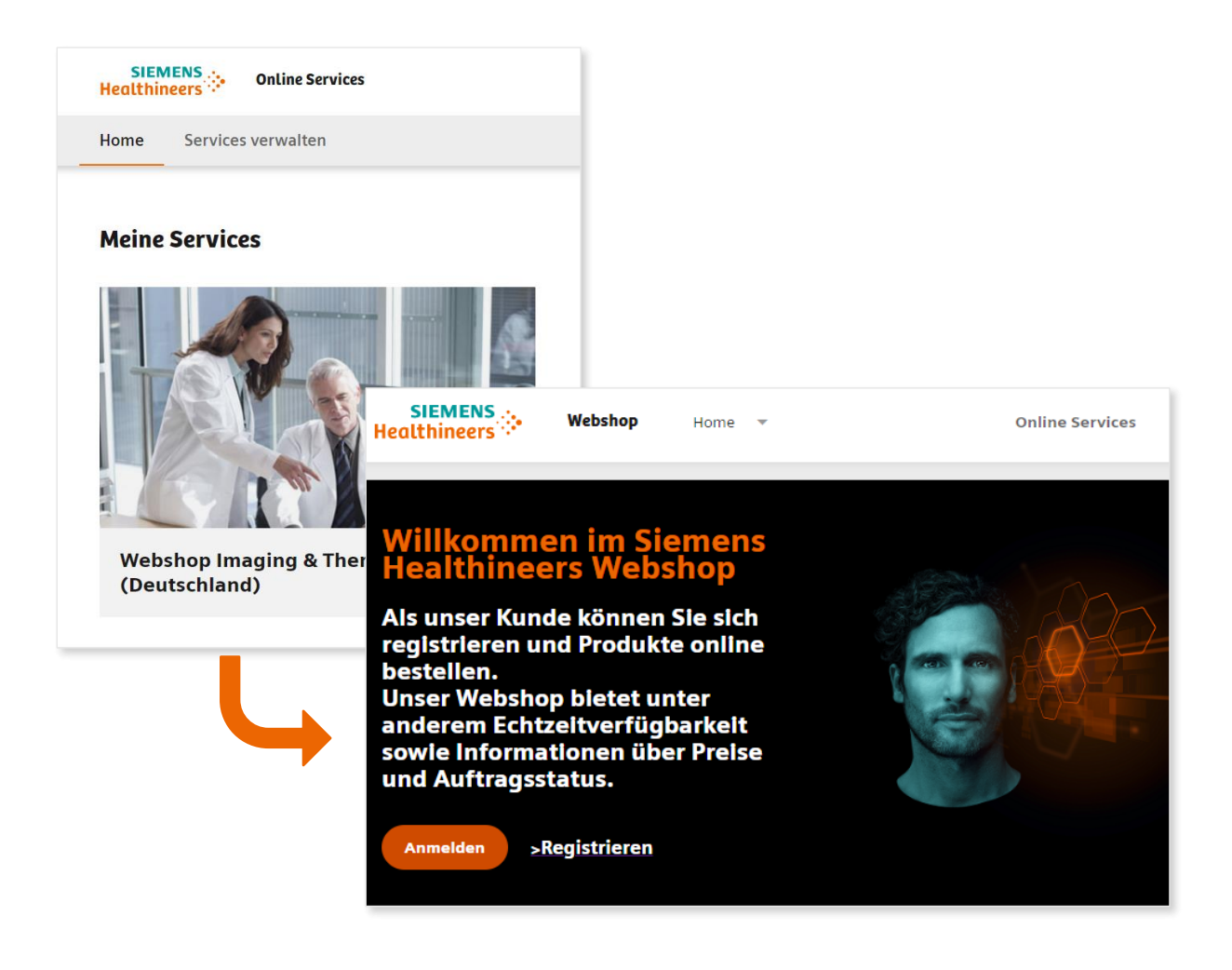

## Aufgabe eines Admins – Erstellen von weiteren Accounts (1)

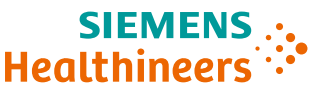

 Sobald sich ein\*e Nutzer\*in angemeldet hat, sehen Sie ihn/sie unter "Benutzerverwaltung".

### • Beispiel:

Der Admin hat neben Klara Kunde noch Willi Kunde als Nutzer\*in angemeldet, beide mit unterschiedlichen Rechten:

- Klara Kunde darf Bestellungen abschicken (Bestellrecht).
- Willi Kunde darf nur den Warenkorb füllen, aber keine Bestellung abschicken (Leserecht).

| Meine Einstellungen     | Mein Konto              | Mehrfachkonto | Benutzerverwaltung      |               |                  |              |              |                                    |                              |
|-------------------------|-------------------------|---------------|-------------------------|---------------|------------------|--------------|--------------|------------------------------------|------------------------------|
| Neuen Benutzer registri | eren                    |               |                         |               |                  |              |              |                                    |                              |
| Suche                   |                         |               |                         |               | Auftraggeber Nr. |              |              |                                    |                              |
| Rechnungsregulierer N   | r.                      |               |                         |               | Warenempfänger   | Nr.          |              |                                    |                              |
|                         |                         |               |                         |               | Rechnungsempfä   | nger Nr.     |              |                                    |                              |
|                         |                         |               |                         |               |                  |              |              |                                    | Suc                          |
| Benutzer                |                         |               |                         |               |                  | Expor        | rtieren 🔻 N  | rtiert nach:<br>achname (Aufsteige | nd)                          |
| sisted Service Mode     | ASM                     |               |                         |               |                  |              |              |                                    |                              |
| xGID                    | Nachname ,              | E-Mai         | il                      | Telefonnummer | Auftraggeber     | Warenem pfär | Rechnungsreg | Rechnungsem                        | Datum der<br>Kontoerstellung |
|                         | Vorname                 |               |                         |               |                  |              |              |                                    |                              |
| XA003FCA                | Vorname<br>Kunde, Willi | Willik        | Kunde.Webshop@bspmail.c | com           | 1000022325       | 1000049491   | 1000022325   | 1000022325                         | 17.12.2019                   |

### Aufgabe eines Kundenadmins – Managen der Nutzer\*innen

#### SIEMENS .... Healthineers

### **Beispiel Fortsetzung:**

- Für die Bestellung des Warenkorbs von Willi Kunde legt der Kundenadmin eine Person mit Bestellrechten fest, die den Warenkorb von Willi Kunde erhält.
- Hierzu kann der Kundenadmin unter "Benutzer Workflow Einstellungen" 1-2 Kolleg\*innen mit Bestellberechtigung auswählen (im Beispiel: Klara Kunde).
- Wenn Willi Kunde in Zukunft einen Warenkorb füllt und abschickt, bekommt Klara Kunde die entsprechende Information und kann den Warenkorb final bestätigen.

| MENS Webshop Home Produktsuche Meine Bestellungen Mein War  | enkorb(0) Einstellungen               |                                                                     | 🌣 Nan      |
|-------------------------------------------------------------|---------------------------------------|---------------------------------------------------------------------|------------|
| e Einstellungen Mein Konto Mehrfachkonto Benutzerverwaltung |                                       |                                                                     |            |
| ck zur Liste                                                |                                       |                                                                     | < Benutzer |
|                                                             |                                       |                                                                     |            |
| Abladestelle                                                | Benachrichtigungs-einstell            | ungen                                                               |            |
| Abladestelle                                                | Auftragsbestätigungen                 | O Nur meine Bestellungen                                            |            |
| Startseite                                                  |                                       | <ul> <li>Alle Bestellungen<br/>meiner Kombinationen</li> </ul>      |            |
| Startseite auswählen                                        |                                       | (Auftraggeber,                                                      |            |
| Home                                                        | •                                     | Warenempfänger und<br>Rechnungsregulierer)                          |            |
| Benutzerrechte                                              |                                       | O Keine                                                             |            |
| Besteller ohne Versandberechtigung                          |                                       | Benachrichtigungen                                                  |            |
| Kundenadministrator                                         |                                       |                                                                     |            |
| 1. Name                                                     | Versandbenachrichtigungen             | Nur meine Bestellungen                                              |            |
| Benutzer-Workflow Einstellungen                             | · · · · · · · · · · · · · · · · · · · |                                                                     |            |
|                                                             |                                       | <ul> <li>Alle Bestellungen</li> <li>meiner Kombinationen</li> </ul> |            |
| Ansprechpartner für Bestellfreigabe 1                       | <b>.</b>                              | (Auftraggeber.                                                      |            |
| raunpprover                                                 |                                       | Warenempfänger und                                                  |            |
| Ansprechpartner für Bestellfreigabe 2                       |                                       | Rechnungsregulierer)                                                |            |
| Frau AnotherApprover                                        | Ť                                     | O Keine                                                             |            |
|                                                             |                                       | Benachrichtigungen                                                  |            |
|                                                             |                                       |                                                                     |            |
|                                                             |                                       |                                                                     |            |
|                                                             |                                       |                                                                     |            |

### Aufgabe eines Admins – Managen der Nutzer\*innen (1)

Persioliche Dat

#### SIEMENS .... Healthineers

### Zuweisung von Rolle und Berechtigung

- Als Kundenadmin können Sie Ihren Nutzer\*innen Rollen und Berechtigungen für den Webshop zuweisen oder ändern.
- Hierfür wählen Sie erst eine\*n Benutzer\*in und klicken dann auf die entsprechenden Boxen mit den Berechtigungen.

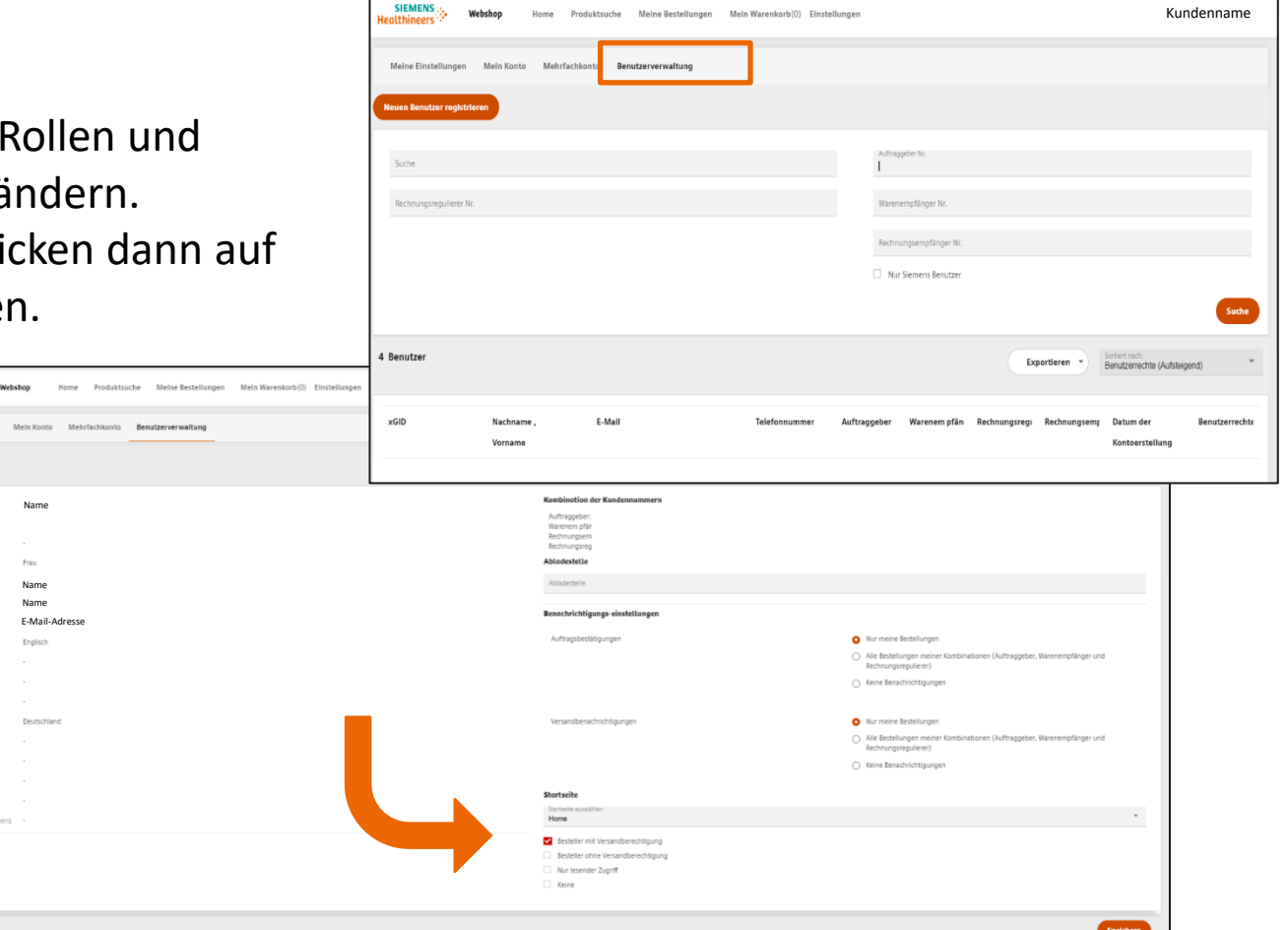

A91GER-H-002914-E3 | Customer Services Deutschland 32 Frei verwendbar © Siemens Healthineers 2024

### Aufgabe eines Admins – Managen der Nutzer\*innen (2)

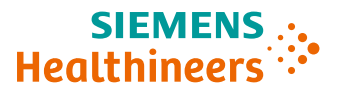

#### Löschen von Accounts

- Gehen Sie auf "Einstellungen" und anschließend auf "Meine Einstellungen".
- Dort können Sie das Löschen des Accounts beantragen.
- Als Admin können Sie einem Account alle Rechte entziehen.
- Das Löschen ist nur für Benutzer\*innen des Accounts möglich (nicht durch den Admin).

| SIEMENS Webshop Home Produktsuche Meine Bestellungen Mein Warenkorb(0) Berichte Einstellungen                                                                                                    |                                                                                   | 🌣 😝 Name                                                                                                    |
|----------------------------------------------------------------------------------------------------|-----------------------------------------------------------------------------------|----------------------------------------------------------------------------------------------------|
| Meine Einstellungen Mein Konto Mehrfachkonto Benutzerverwaltung                                                                                                    |                                                                                   |                                                                                                    |
| Bestellung und Versand                                                                                                    |                                                                                   |                                                                                                    |
| Abladestelle                                                                                                    | Benachrichtigungs-einstellungen                                                   |                                                                                                    |
| Abladestelle                                                                                                    | Auftragsbestätigungen                                                             | O Nur meine Bestellungen                                                                                              |
| Startseite                                                                                                    |                                                                                   | <ul> <li>Alle Bestellungen meiner Kombinationen (Auftraggeber,<br/>Warenempfänger und Rechnungsregulierer)</li> </ul> |
| Startseite auswählen 👻                                                                                                    |                                                                                   | O Keine Benachrichtigungen                                                                                            |
| <ul> <li>A set to set to s</li></ul> |                                                                                   |                                                                                                    |
| Benutzerrechte<br>Besteller mit Varsandhererhtigung                                                                                                    | Versandbenachrichtigungen                                                         | O Nur meine Bestellungen                                                                                              |
| besteller mit versandberechtigung<br>CS Admin Group                                                                                                    |                                                                                   | <ul> <li>Alle Bestellungen meiner Kombinationen (Auftraggeber,<br/>Warenempfänger und Rechnungsregulierer)</li> </ul> |
|                                                                                                    |                                                                                   | 🔿 Keine Benachrichtigungen                                                                                            |
|                                                                                                    | Zugang Löschen                                                                    |                                                                                                    |
|                                                                                                    | Konto löschen                                                                     |                                                                                                    |
|                                                                                                    | Sie können Ihr Konto jederzeit löschen. Bitte klicken Sie dazu auf diesen Link zu | Online Services.                                                                                                    |
|                                                                                                    |                                                                                   | Speichern                                                                                                    |

## Fragen zu Störungen im Webshop

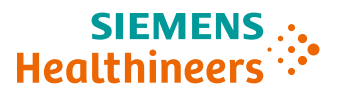

### Profildaten nicht richtig im Webshop hinterlegt

- Die Profildaten können für Sie geändert werden. **Störungen, wie zum Beispiel**
- Der Webshop ist nicht verfügbar.
- Die Bestellung ist nicht möglich.

### Fragen zu einem Produkt

- Falls die Produktbeschreibung nicht ausreichend oder
- nicht vollständig oder
- das Produktbild nicht aussagekräftig ist oder falls Sie allgemeine Fragen zum Produkt haben:

→ Kontaktieren Sie uns über das Customer Care Center (0800 311 2244): Stichwort Webshop-Probleme oder direkt per <u>E-Mail</u>.

| SIEMENS Webshop Hom              | e Produktsuche Meine Bestellungen Mein W | /arenkorb(2) Einstellungen       | 🌣 😝 Name                     |
|----------------------------------|------------------------------------------|----------------------------------|------------------------------|
| Willkommen, Name                 |                                          |                                  | Sprache                      |
| Suche nach Produkten             |                                          |                                  | English                      |
| Q Produktname oder Produktnummer |                                          |                                  | uche                         |
| Suche in den Produktgruppen:     |                                          | L                                | NUTLOK                       |
| Advanced Theraples               | Computertomographie                      | Magnetresonanztomographie        | Molekulare Blidgebung        |
| Ľ                                |                                          | 4                                | (2)                          |
| Suche in den Produktgruppen:     | Suche in den Produktgruppen:             | Suche in den Produktgruppen:     | Suche in den Produktgruppen: |
| Röntgensysteme                   | Ultraschall                              | Bestellungen erstellen / ansehen |                              |
|                                  | (ma)                                     | Bestellung erstellen             |                              |